## Download Microsoft BI Instructions Including DataMart Access

1.

#### Click or paste the following link into your MS Edge browser

https://powerbi.microsoft.com/en-us/downloads/

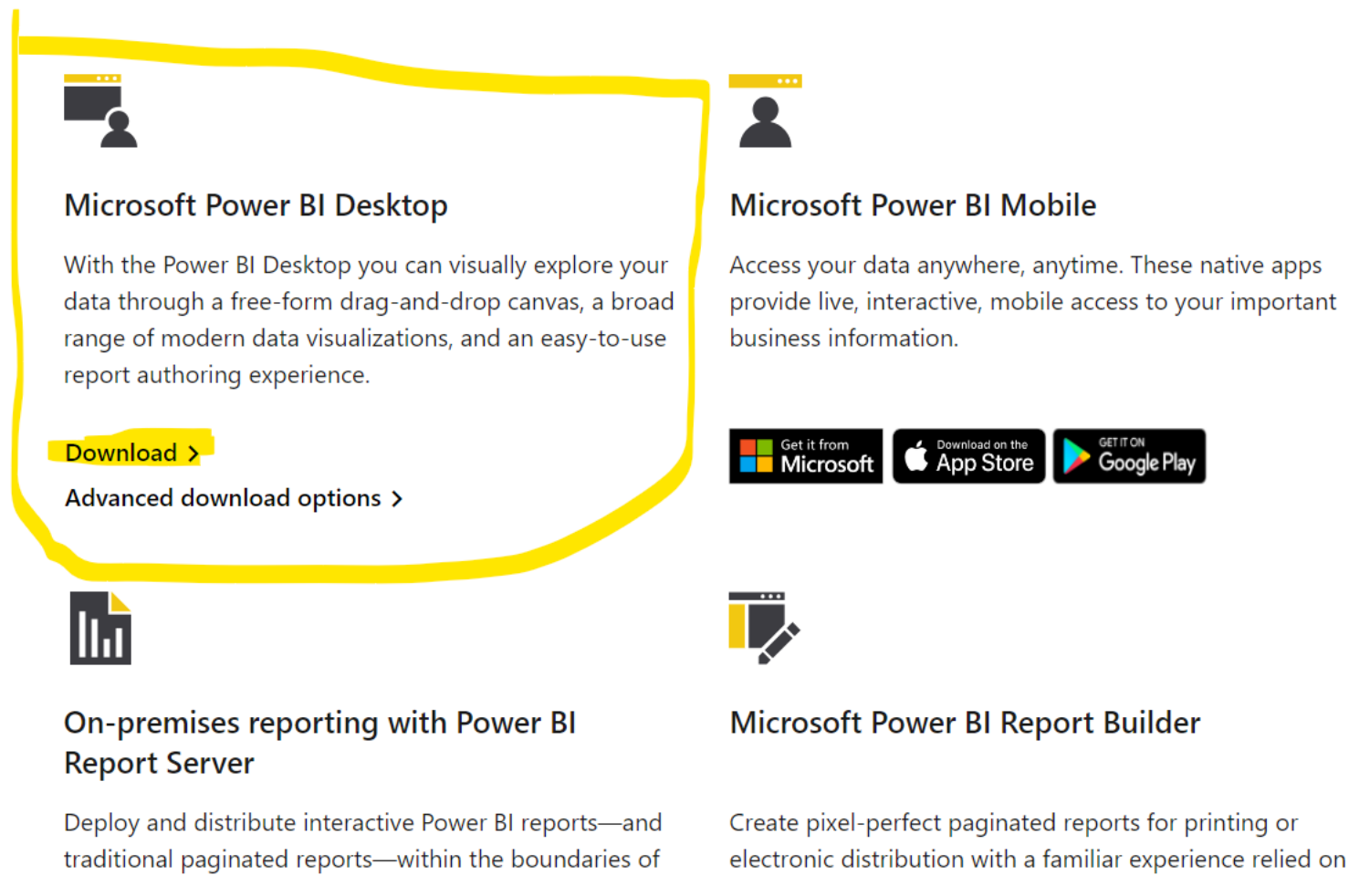

# Scroll until you see the "MS Power BI Desktop" (Highlighted above) and click download.

## This will then open the Microsoft store. Click on the blue "get" button

| 🗐 Mic       | crosoft Store                             | Search apps, games, movies, and more                                                                                                    |                                        |
|-------------|-------------------------------------------|----------------------------------------------------------------------------------------------------|----------------------------------------|
| G)<br>Home  |                                           | Screenshots                                                                                                    |                                        |
| Apps        |                                           | B         Sear State         March State         March State         Marc                                                                                                    | 10 Ver No Seed Sol                     |
| Gaming      |                                           | EVENTION     State     State                                                                                                    | <br><br>                               |
| Movies & TV | Power BI Desktop                          |                                                                                                    |                                        |
| Al Hub      | Power BI Desktop<br>Microsoft Corporation | Market and the second second s |                                        |
|             |                                           |                                                                                                    | · · Date State Bandar Samay            |
|             | 4.8 ★ 5K<br>Average Ratings               | Description                                                                                                    |                                        |
|             | Business                                  | Power BI Desktop puts visual analytics at your fingertips. With this powerful authoring tool                                                                                                    | , you can create interactive data visu |
|             |                                           | team by publishing to the Power BI web service.<br>Power BI Desktop is part of the Power BI product suite. Use Power BI Desktop to create and reports, use the Power BI web service.                                                                                                    | d distribute BI content. To monitor ke |
| 000         |                                           | With Power BI Desktop, you can:                                                                                                    | To device, get the rower of Mobile     |
| Library     | ESTE EVERYONE                             | Show more<br>诠                                                                                                    |                                        |
| 117117      |                                           |                                                                                                    |                                        |

Wait while it downloads, it may take a while. Then, Click Open on the store.

| Microsoft Store                                                                                                    | Search apps, games, movies, and more                                                                                                    | Q AC                                                       | - 0 ×     |
|----------------------------------------------------------------------------------------------------|----------------------------------------------------------------------------------------------------|------------------------------------------------------------|-----------|
| Home<br>Home<br>Apps<br>Gaming<br>Entertainment                                                                                                    | Power BI Desktop         Microsoft Corporation         4.8 ★       5K         Average       5K         Ratings       EVERYON         Power BI Desktop puts visual analytics at your finge authoring tool, you can create interactive data visual Business | E<br>ertips. With this powerful<br>alizations and reports. | Open<br>É |
| KIND   Screenshots   Screenshots Screenshots Screenshots Scre | <complex-block></complex-block>                                                                                                    |                                                            |           |
| (?)<br>Help Description                                                                                                    |                                                                                                    |                                                            |           |

Once download finishes, click Open then click sign in. Enter your eastern information.

| 🖫 🤌 🖓 Untitled - Power Bl Desktop                                                                                                    |                                                                                                    |                                                      | Sign in 😂 — 🗗 🛪                                                                                                    |
|----------------------------------------------------------------------------------------------------|----------------------------------------------------------------------------------------------------|------------------------------------------------------|----------------------------------------------------------------------------------------------------|
| File Home Insert Modeling View                                                                                                    | v Optimize Help                                                                                                    |                                                      |                                                                                                    |
| Paste<br>Cipboard<br>Cipboard<br>Cip | a SQL Enter Dataverse Recent<br>Server data sources v                                                                                                    | Transform Refresh<br>data -<br>Queries Insert Insert | sh l                                                                                                    |
|                                                                                                    | Once  <br>Example of the second of the second | Control     Cancel                                   | Image: state of the state of the state |
| Page 1 of 1                                                                                                    |                                                                                                    |                                                      | - — <b>+</b> 83% 🖸                                                                                                    |

You're all set!! Now for the Data Mart access

### How to find data marts in power BI Desktop

Open Power BI and you will see this screen

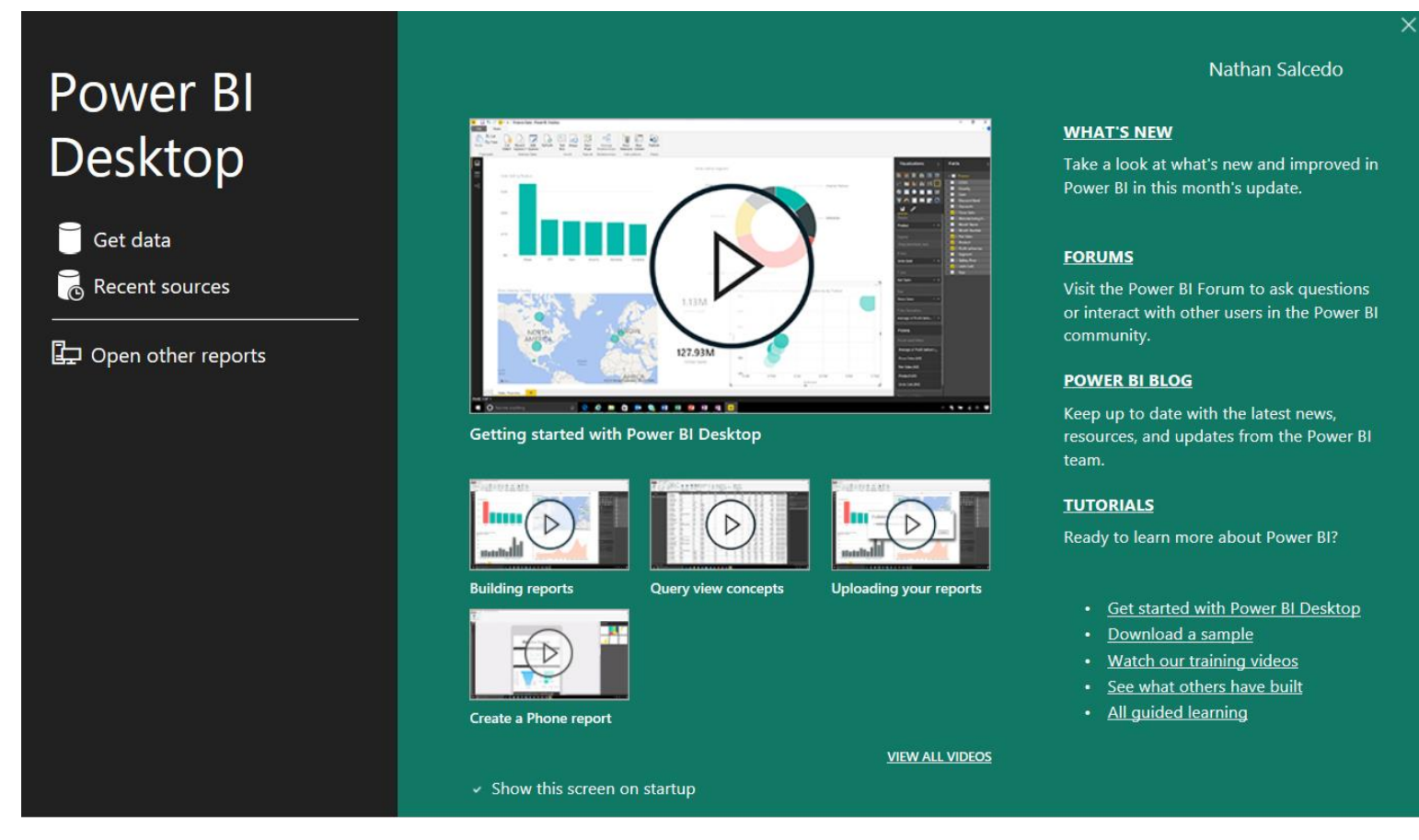

Click the X in the top right

On the main screen, click the down arrow on "OneLake Data Hub"

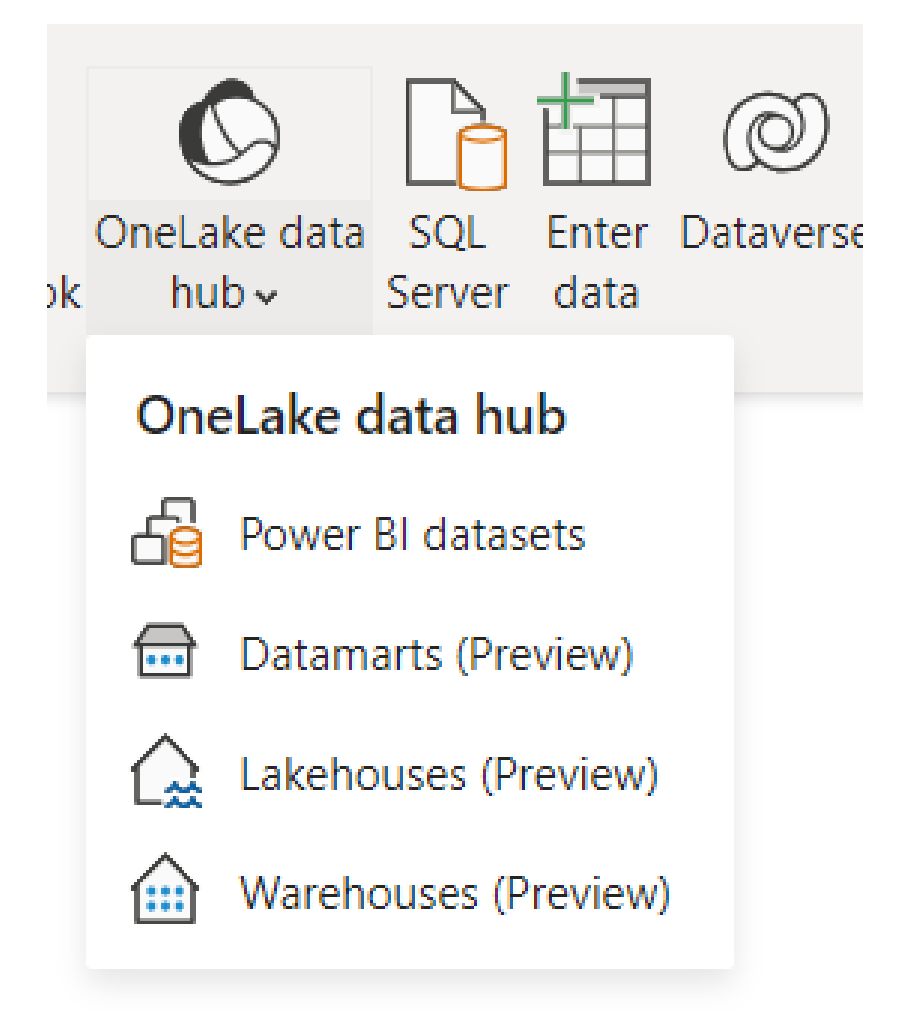

**Click Datamarts** 

#### If you see this screen, you should be all set

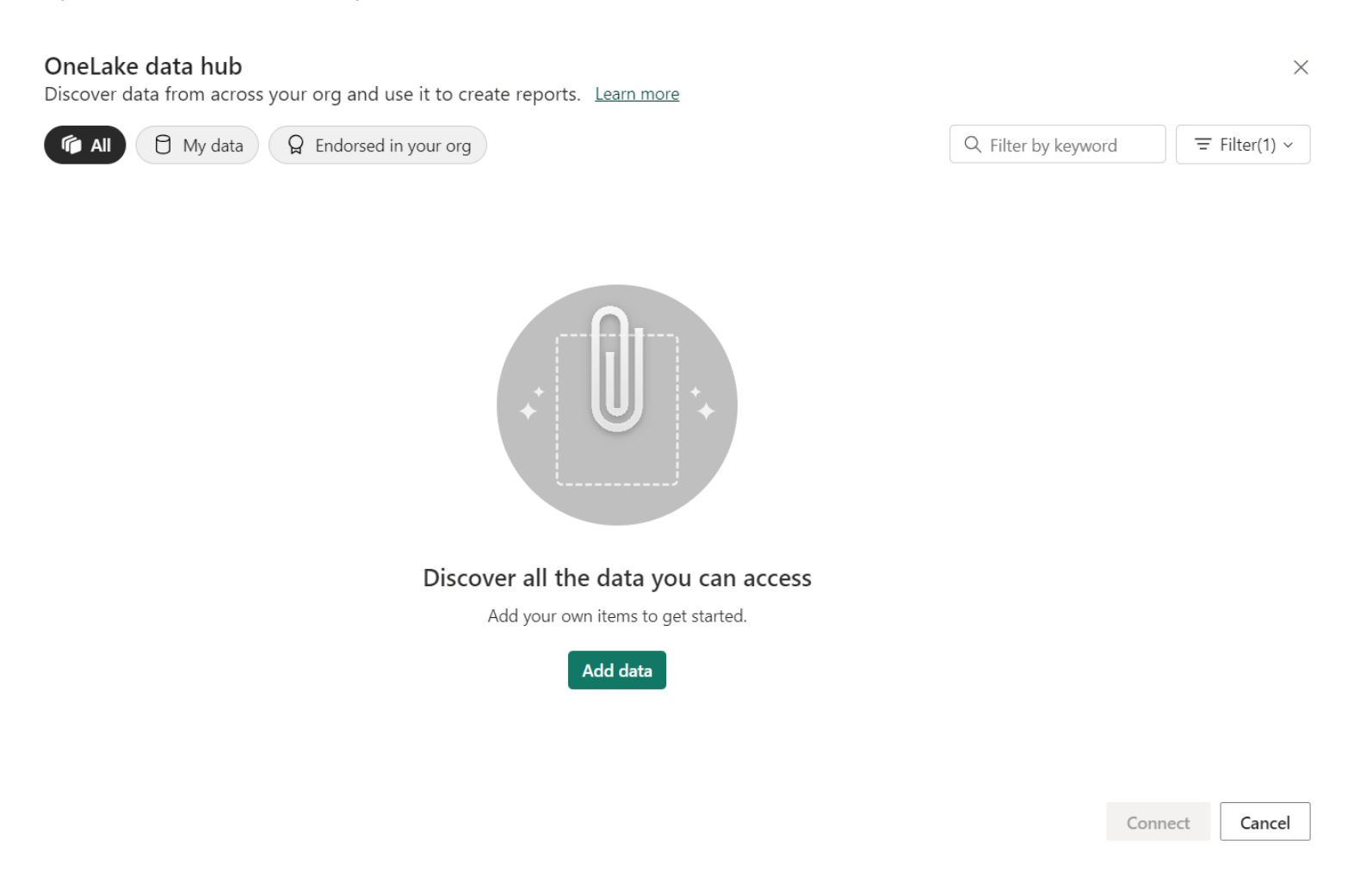